## **XP EVENT ID Viewer**

Use the XP Event Id list to diagnose PC Problems.

- 1. Click Start...settings...control panel...administrative Tools...Event Viewer.
- 2. You can skip the 'Information' events, but open and pay attention to the 'Error' and 'Warning' entries.
- 3. Doubleclick the 'Error' or 'Warning' event to open it's Properties page.
- 4. There will be information about the event. For more info, click the link to Microsoft support web site.
- 5. To obtain more info, look for keywords in the Event info and plug that into the Event Id or into Google.com for more info.

Revised 6/1/2009 JMM